# Gamification

iSpring Learn has been recently enhanced with the brand-new gamification feature. Learners can earn points and compete with colleagues or classmates. Award them with points and badges when they view courses and successfully complete quizzes, simulations, and assignments.

- Points
- Badges
- Leaderboards

To enable this feature, open the Additional Options tab on the Settings page and choose Gamification.

| 3       | 🗲 iSpring      | Setting  | js                                                                                                    | • | ۰ 🌒 |
|---------|----------------|----------|----------------------------------------------------------------------------------------------------|---|-----|
| ♠       | Dashboard      | Main     | Branding Additional Options                                                                                |   |     |
|         | Learning Paths |          |                                                                                                    |   |     |
|         | Content        | Here you | u can activate, deactivate and configure the extra options of your account.                                |   |     |
|         | Discussions    |          |                                                                                                    |   |     |
| <u></u> | Reports        | 0        | User Portal<br>Customize the User Portal settings                                                          |   | >   |
|         | Events         |          | Self-registration                                                                                          |   |     |
| •       | People         |          | Enable the self-registration option to let users register in the system without the administrator involved |   | >   |
| ₽       | Settings       |          | E-Commerce<br>Start selling your courses and customize payment options                                     |   | >   |
|         | Messages       |          |                                                                                                    |   |     |
|         | •              | 0        | Catalog<br>The catalog stores materials which are available to all the users in your account               |   | >   |
|         |                | Ø        | Gamification<br>Motivate and engage your learners with levels, badges, and points                          |   | >   |

Tick Enable gamification and enter the number of points awarded for completed courses and passed assessments.

| 3       | < iSpring      | ← Ga                                                                                                    | nification                                                                                                    | ▲                             |  |
|---------|----------------|----------------------------------------------------------------------------------------------------|----------------------------------------------------------------------------------------------------|-------------------------------|--|
| ♠       | Dashboard      | Points                                                                                                    | Badges                                                                                                    |                               |  |
| ß       | Learning Paths |                                                                                                    |                                                                                                    |                               |  |
| Ë       | Content        | Motivate and engage your learners with levels, badges, and points Save                                                                                                    |                                                                                                    |                               |  |
|         | Discussions    |                                                                                                    |                                                                                                    |                               |  |
| <u></u> | Reports        | ☑ Enable gamification It is a second second sec |                                                                                                    | 1 How to gamify your learning |  |
| 15      | Events         |                                                                                                    | Award completed courses                                                                                                    | 10 points                     |  |
| •       | People         |                                                                                                    |                                                                                                    |                               |  |
| ≎       | Settings       |                                                                                                    | Award passed tests, simulations, and other types of assessments<br>Learners will receive points for achieving a passing score | 60 points                     |  |
|         | Messages       | These are the default points, and you can set custom points for any content item. Just select an item in the Content List and edit it.                                                                                                    |                                                                                                    |                               |  |
|         |                | V                                                                                                    | Include administrators in the leaderboard                                                                                     |                               |  |

## Points

You can set fixed points for all courses and assessments in your account: for example, award learners with 10 points for each course and 50 points for each test they complete. This option is helpful if you already have a lot of training materials — the points will apply to all your content items automatically.

| Setting | Description |
|---------|-------------|
|         |             |

| Award completed courses                                         | This checkbox lets you award points to your users based on viewed courses.                                                 |
|-----------------------------------------------------------------|----------------------------------------------------------------------------------------------------|
| Award passed tests, simulations, and other types of assessments | This checkbox let you award points to your users based on <u>passed</u> assessments (quizzes, simulations, SCORM packages) |
| Include administrators in the leaderboard                       | Select this option to include admins in the leaderboard, award them points and badges.                                     |

Of course, you can set custom points for each course individually and assign the number of points depending on the complexity of the materials.

- **1.** Select your course in the Content List and click on it.
- 2. Go to the Settings tab on the Course management page
- 3. Unselect Use default settings under Gamification.
- 4. Specify a number in the Awarded points field.
- 5. Click Save to apply the changes.

| 🔆 iSpring                            | ← Manage course Q ~                                                                               |
|--------------------------------------|---------------------------------------------------------------------------------------------------|
| Dashboard     Ontent     Discussions | Assignment Sview as User                                                                          |
|                                      | Optimize         Availability         Permissions         Invite         Reports         Comments |
| 🇘 Settings                           | Use this page to change the main settings of the course.                                          |
|                                      | Gamification<br><sup>3</sup> Use default settings<br>Awarded points:<br><sup>4</sup> IS           |

### Badges

Award your learners with badges for materials they complete and points they earn. For example, you can award them with a new badge for every 100 points, or bestow a "Best Negotiator" title as soon as they complete a course on cold calling techniques.

#### blocked URL

In gamification settings, you can view the list of badges and set the rules on how they are awarded. iSpring Learn has a wide built-in collection of badges, plus, you can extend it with your own images.

### Leaderboards

Leaderboards motivate learners to get better results and help track their progress. You can check a user's position in an organization or group leaderboard and segment learners depending on their achievements. For example, pick the top ten performers who've completed an onboarding program, and include them in a talent pool.

To check your learners' achievements, go to the Reports page and select Leaderboard under People reports.

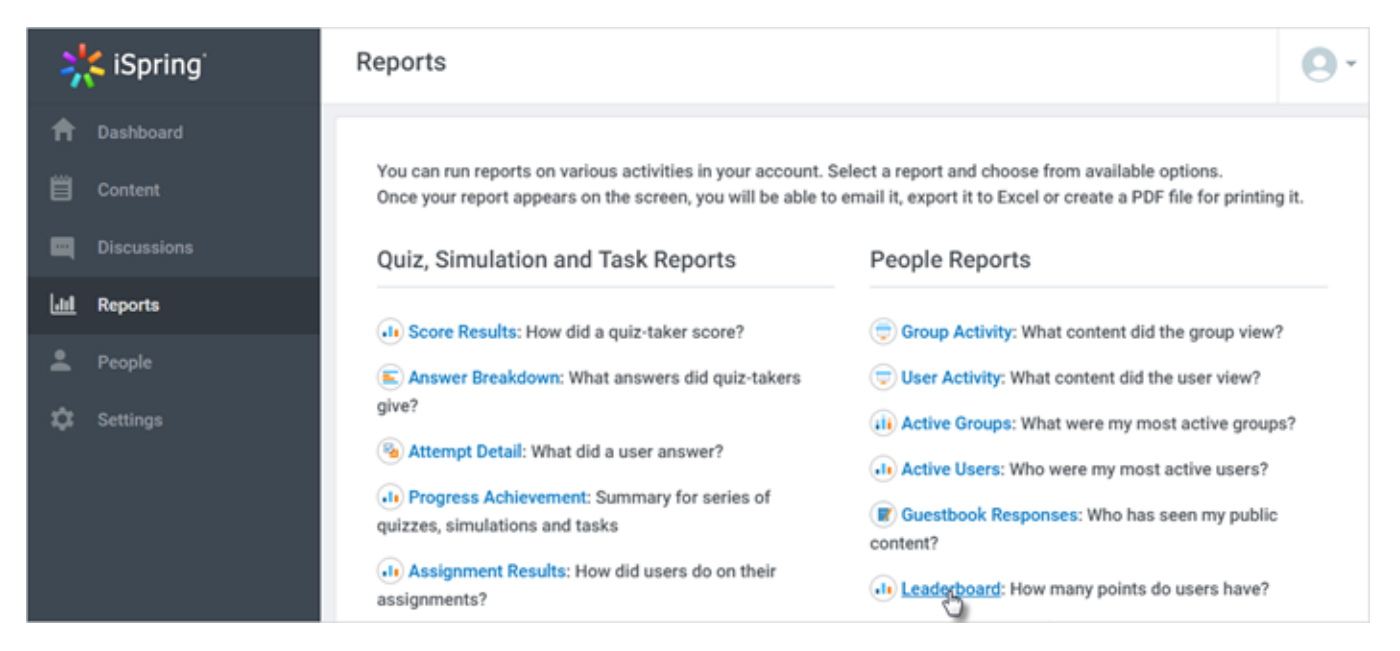

Select an organization and a group or create the full leaderboard for the entire organization. Finally, click **Create**. You will see the leaderboard of the selected organization or group.

| ← Leaderboard                                                                                                    |        |        |  |  |  |  |
|----------------------------------------------------------------------------------------------------|--------|--------|--|--|--|--|
| Select organization and group to create a leaderboard          iSpring       ✓       Full Leaderboard       ✓       Create |        |        |  |  |  |  |
| Leaderboard of the selected organization and group                                                                         | Search | ٩,     |  |  |  |  |
| # User                                                                                                    | Points | Badges |  |  |  |  |
| 1 JenevaRMcCauley@armyspy.com<br>JenevaRMcCauley@armyspy.com                                                               | 25     | 2      |  |  |  |  |
| 2 RafaelCBruns@teleworm.us<br>RafaelCBruns@teleworm.us                                                                     | 15     | 1      |  |  |  |  |
| 2 SherryCChing@dayrep.com<br>SherryCChing@dayrep.com                                                                       | 🙂 15   | 1      |  |  |  |  |

You can check out each employee's or student's position under the Achievements tab on the user's page. Their points, badges, and certificates are also there.